1. App Store öffnen:

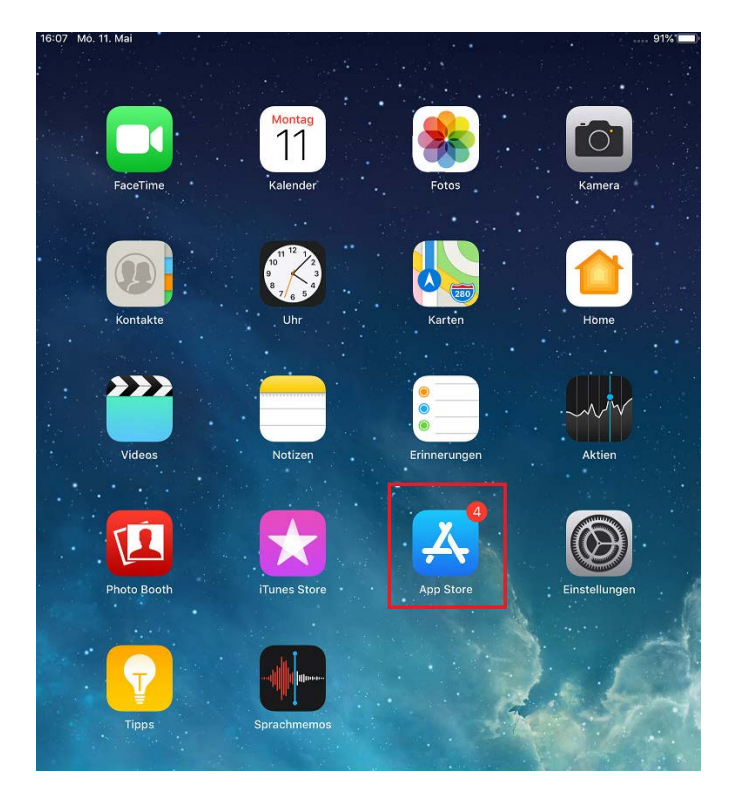

2. «agvs Berufsinfo» in Suchfeld tippen, Download ausführen und App öffnen:

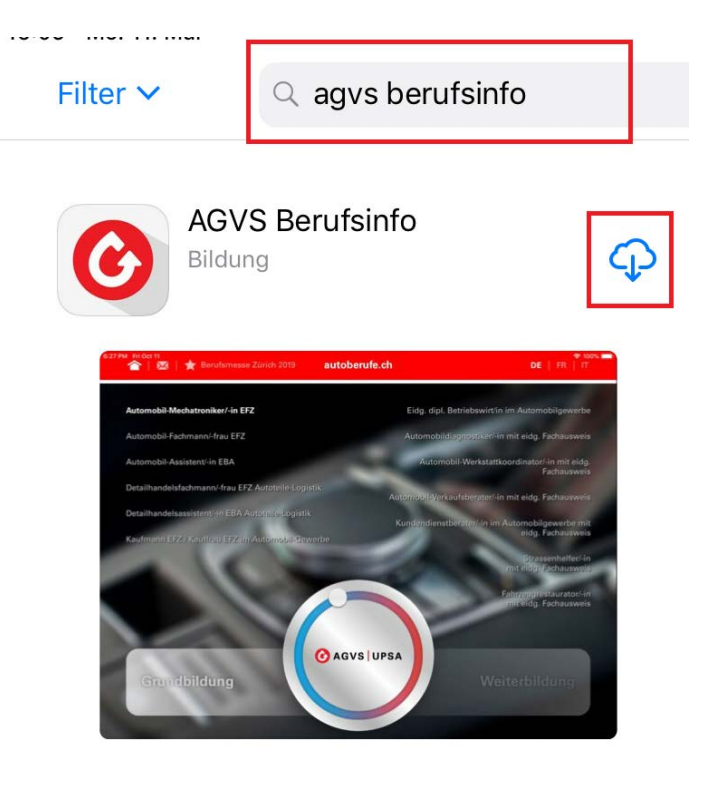

3. Sprache auswählen:

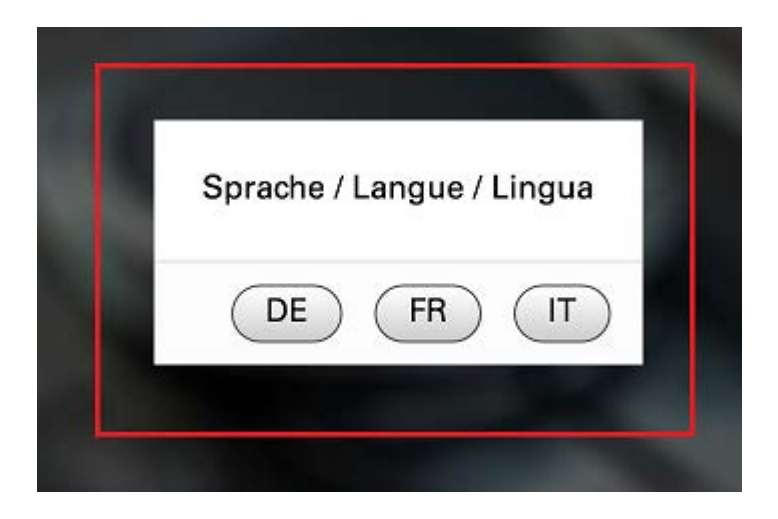

4. Benutzer auswählen «National» auswählen:

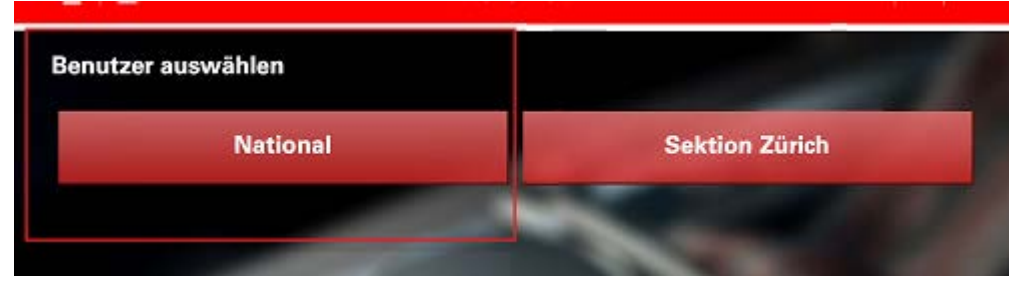

5. Einige Sekunden mit dem **Finger auf die aktive Sprache (DE) drücken**, bis folgende drei Menus erscheinen:

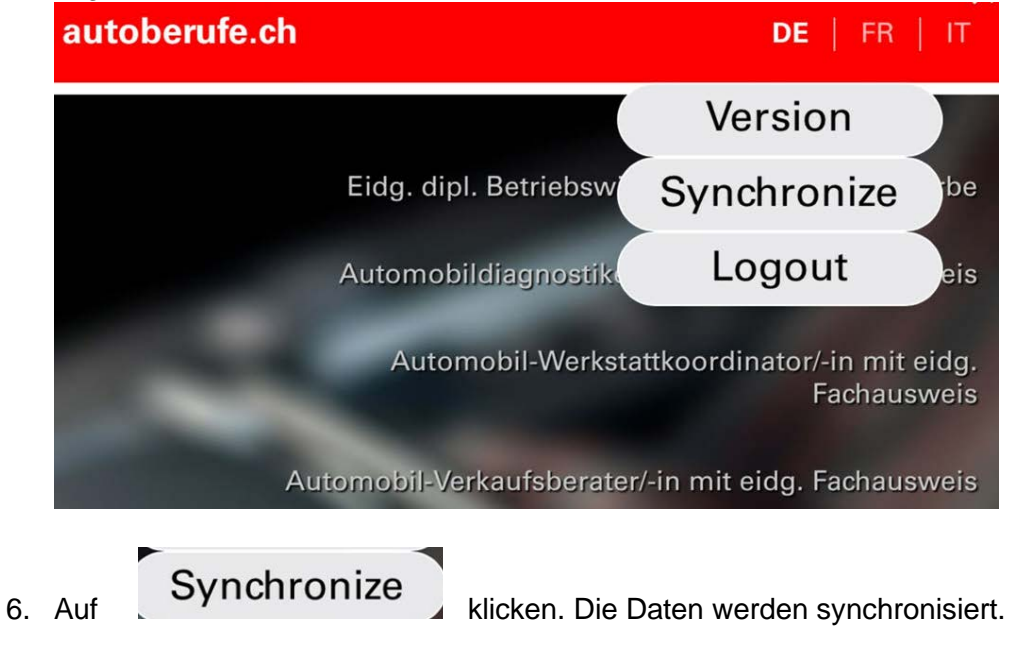

- 7. Nach Abschluss der Synchronisation die Punkte 5 und 6 nochmals wiederholen
- ➔ Die Berufswahl App hat nun alle Daten (Videos, Fotos und Grafiken) synchronisiert und ist einsatzbereit.